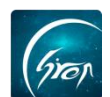

## "评教"功能教师手机端操作演示

翻转校园课程里的"**评教**"功能,可以让老师之间进行同行评价,或者专家、 督导、领导给老师进行的评价。

#### ▶ 登录

老师在手机端成功登录自己的账号后,点击"更多"-"评教"进入此功能。

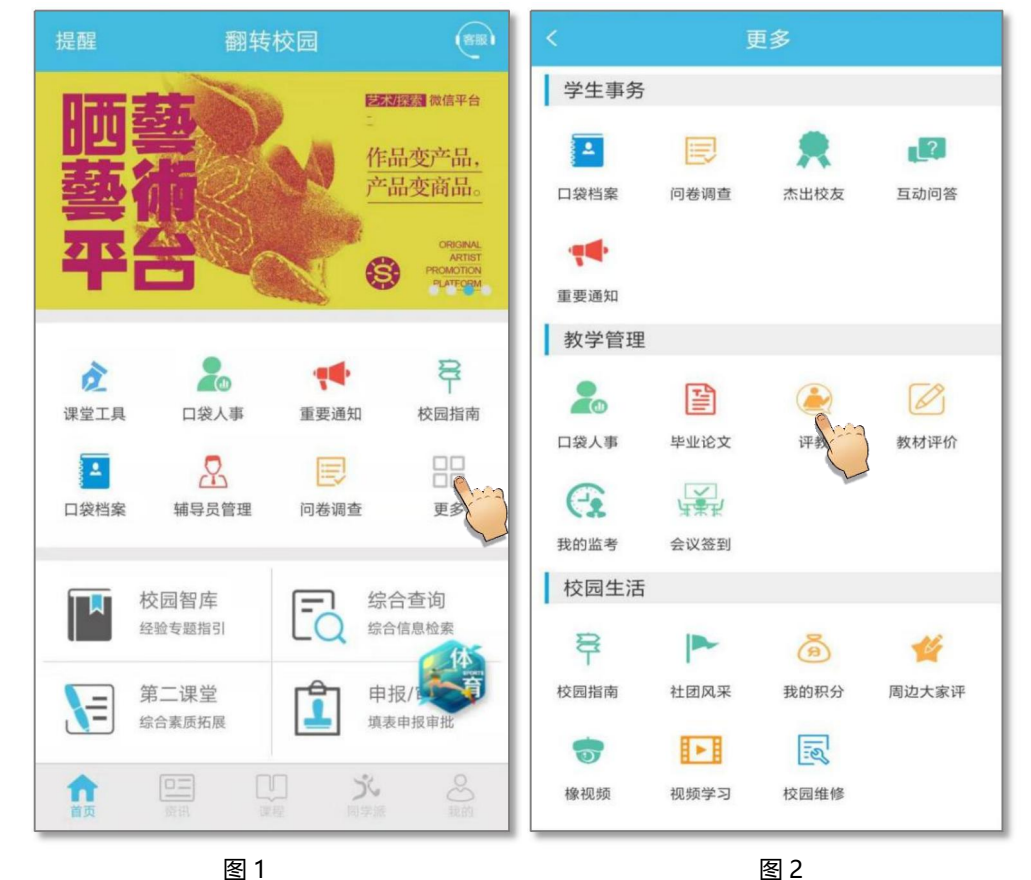

### ≻评教功能

1、评教

老师在"我要评教"页面输入被评教老师的工号,点击搜索-"查看课程" 即可查看被评教老师的课程信息。老师也可以点击右上角"按课程查询",选择 查询信息点击"确定"即可。

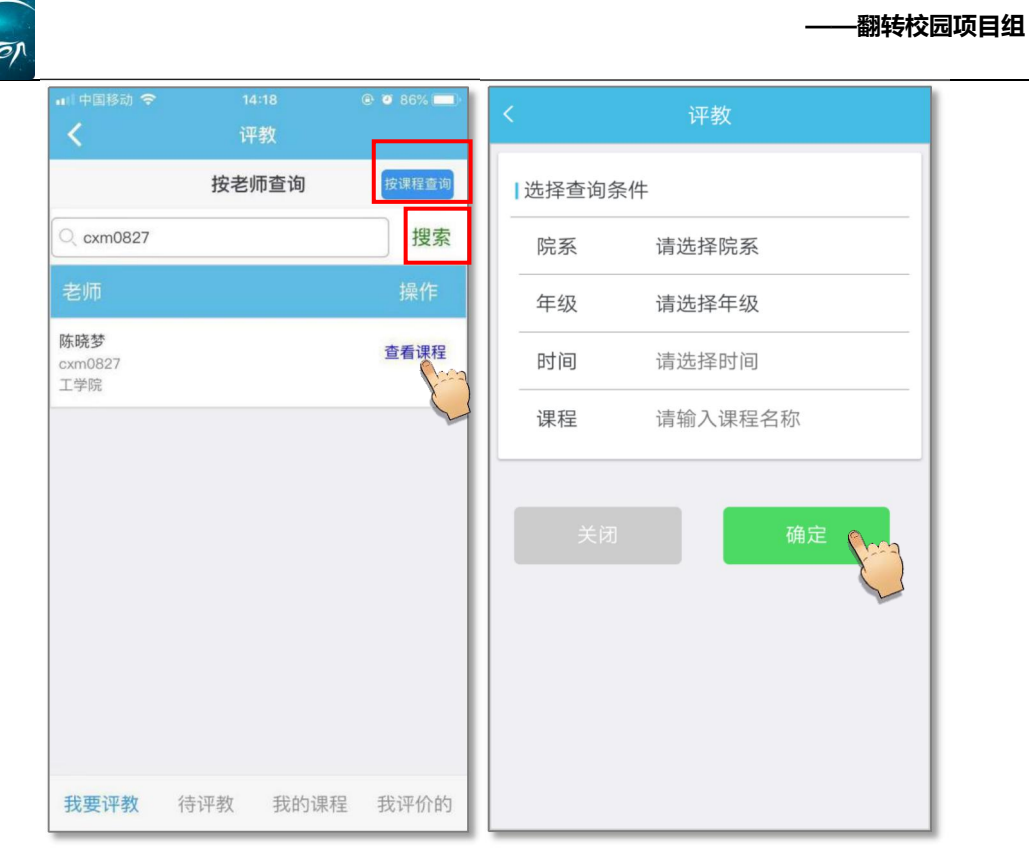

图 3

图 4

老师点击相应的课程右侧的"详情"-"直接评教"-选择"评教时间",点击"确定"即可进行评教,若老师上传了课程进度、课程资源、课程寄语等,还可进行下载查看。

|                          |        | @ 🖉 86% 🗔 · |           |                             |
|--------------------------|--------|-------------|-----------|-----------------------------|
| <                        | 评教     |             | <         | 评教                          |
| 返回                       | 筛选课程   |             | 返回        | 课程详情                        |
|                          |        |             | WELT HITT | ** 7                        |
| 老师姓名: 陈晓梦                | ş      |             | 课程代码:     | djhogjj                     |
| 老师工号: cxm08              | 327    |             | 课程牛级:     | 2020级                       |
|                          | 527    |             | 老帅信息:     | 莫一 (12340011)               |
| 所在院系: 上字际                | ć.     |             | 所在院系:     | 教务科研处                       |
|                          |        |             | 上课班级:     | 暂无                          |
| 课程名称                     |        | 操作          | 上课信息:     | 周一第1-1节{第1-17周}(商院222)      |
|                          |        |             | 课程人数:     | 人                           |
| 图1家识别2<br>专业研织: 新天研织     |        | 详情          | 课程进度:     | 暂无                          |
| 总评教:1次 您已评教              | : 0次   | Cara        | 课程资源:     | 点击查看                        |
|                          |        |             | 课堂寄语:     | 点击查看                        |
| 英语                       |        | 洋橋          | 変動法であ     |                             |
| 专业班级:测试一班<br>总评教:1次 您已评教 | : 0次   | P+1N        | 叶软匹坝      |                             |
|                          |        |             |           |                             |
| 语文                       |        | C.S.C.F.    | 19        |                             |
| 专业班级:暂无班级                | · 01/2 | 详情          | 15        | 5177X<br>E对将要被评教的课程做标记。在考察完 |
| 心叶软・11人 芯口叶软             | . 0/X  |             | 后,        | 再继续完善评教信息。                  |
| 测试                       |        |             |           |                             |
| 专业班级:暂无班级                |        | 详情          | 评教时间      |                             |
| 忌评教:1次 您已评教              | : 0次   |             | 评教时间      | 2021-04-19 08:00            |
| 测试2                      |        |             |           |                             |
| 专业班级: 哲无祖幼               |        | 详情          | ),        | 反回 确定 確定                    |
|                          | 图 5    |             |           | 图6                          |

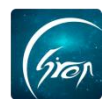

选择评教标签,填写评教问卷 (问卷必填) 以及评教总结,还可上传听课记录的照片,点击"提交"即表示完成本次评教。

注: 若评教类别开启了名单控制,则只可以选择有权限的评教标签 (图片 7)

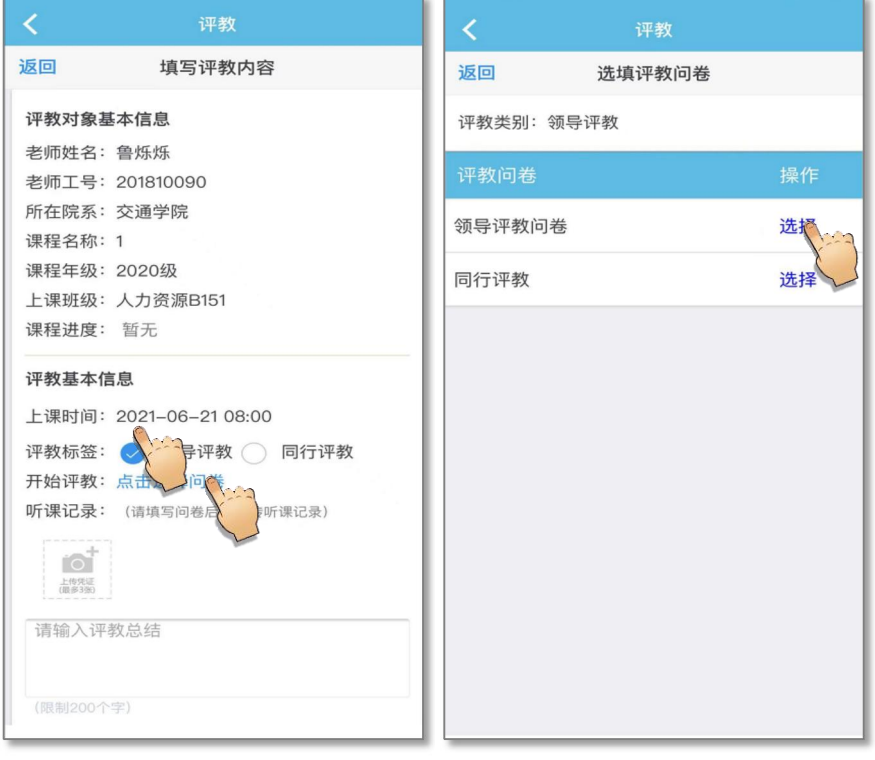

图 7

图 8

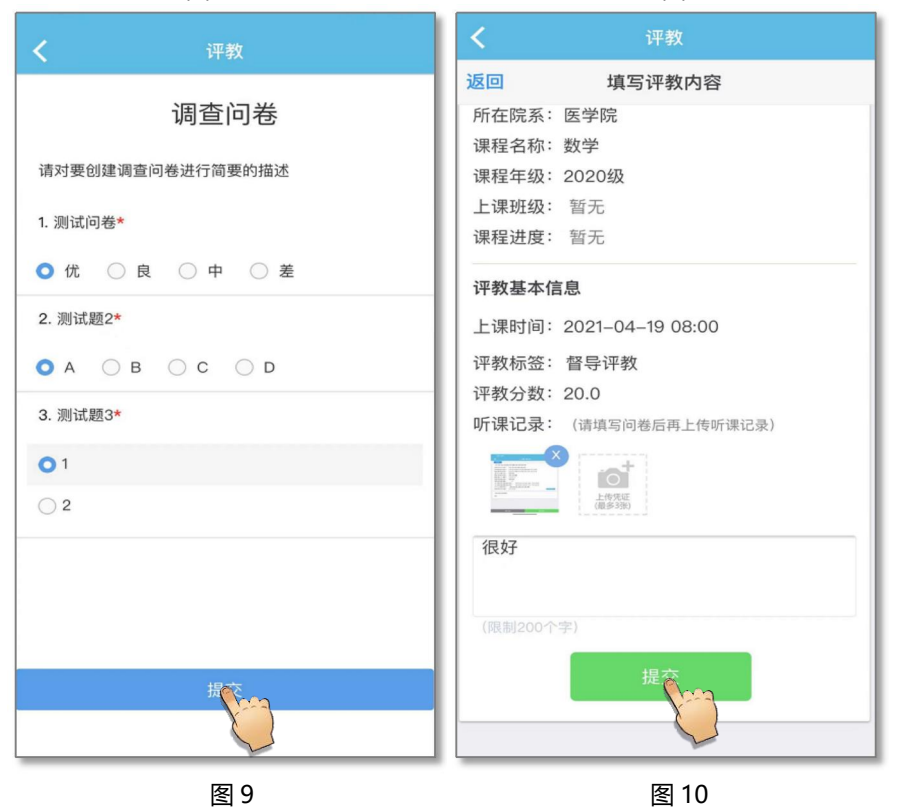

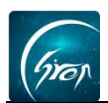

2、待评教

若课程需要考察后再评价,老师可在课程详情页面中选择"待评教",待课 程考察结束后,在"待评教"页面可查看需要自己评教的课程信息。老师可对该 课程进行"评教"和"删除"等操作。

评教完成后,老师可点击"重选教师"对其他教师进行评教,也可点击"修 改"进行删除,重新编辑评语等操作。

**注**: 若管理员设置评教信息不可删除,则已经评过的评教信息不可删除

|                                                                      |                                                 | @ 2 86% 💷     | 내 中国移动 🗢                                                                                                    |                                                                                                    |      |
|----------------------------------------------------------------------|-------------------------------------------------|---------------|----------------------------------------------------------------------------------------------------|----------------------------------------------------------------------------------------------------|------|
| <                                                                    | 评教                                              |               | <                                                                                                    | 评教                                                                                                    |      |
|                                                                      | 我的待评教                                           |               |                                                                                                    | 评教详情                                                                                                    | 重选教师 |
| <                                                                    | 2019学年第1学期                                      | >             | 我的评教                                                                                                    |                                                                                                    |      |
| <b>课程</b><br>英语<br>陈晓梦(cxm082<br>教务科研处<br>2019-12-09 0E<br>总评教:1次, 紫 | 27)<br>3:00 待评教<br>您已评教1:次<br>【<br>【<br>订教 我的课程 | 评教 评教 删除 我评价的 | 上课时间:<br>评教教师:<br>评教教教课 ·<br>平教教教课 ·<br>·<br>·<br>·<br>·<br>·<br>·<br>·<br>·<br>·<br>·<br>·<br>·<br>·<br>·<br>·<br>·<br>·<br>· | 2019-12-09 08:00<br>2019-12-09 14:52:09<br>督导<br>16.0<br>很不错<br><b>查看记录</b><br><b>查看记录</b><br><b>查看问卷</b><br>暂无反馈<br>2019-09-23 08:00<br>2019-12-05 14:19:54<br>测试班级评教<br>测试一班<br>14.0<br>很好<br>未上传<br><b>查看问卷</b><br>暫无反馈 | 修改   |
|                                                                      | 图 11                                            |               | ·                                                                                                    | 图 12                                                                                                    |      |

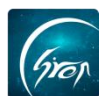

## 3、我的课程

点击"我的课程"可查看老师自己被评教的情况,点击"添加"可对评教结 果添加反馈信息,完成后点击"修改"可重新编辑反馈信息。

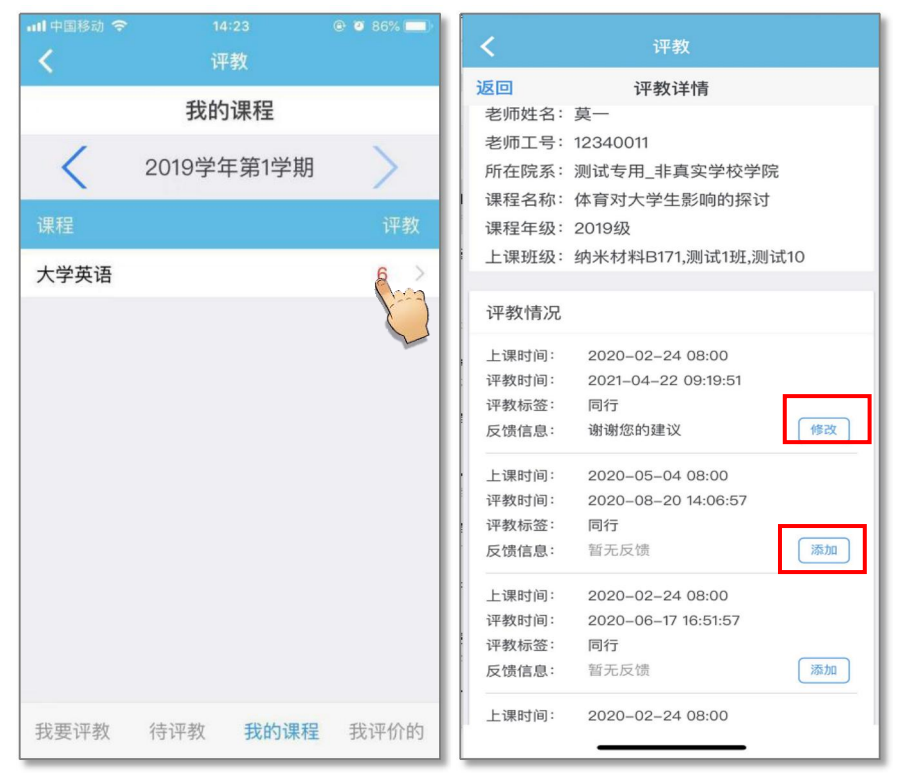

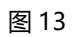

图 14

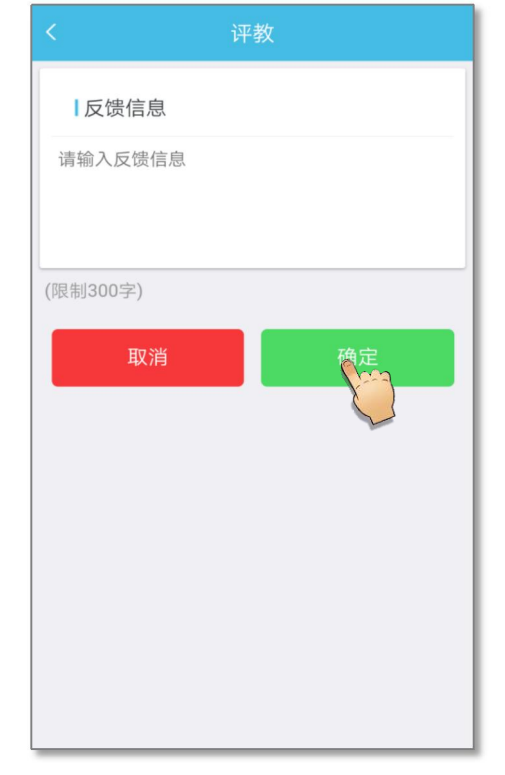

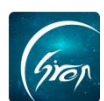

# 4、我评价的

老师点击"我评价的"可查看以往评教记录,选择相应的老师可查看评教详 情及反馈信息。老师点击"修改"即可进行重新编辑评语,点击右上角"删除" 可删除该条评教信息。

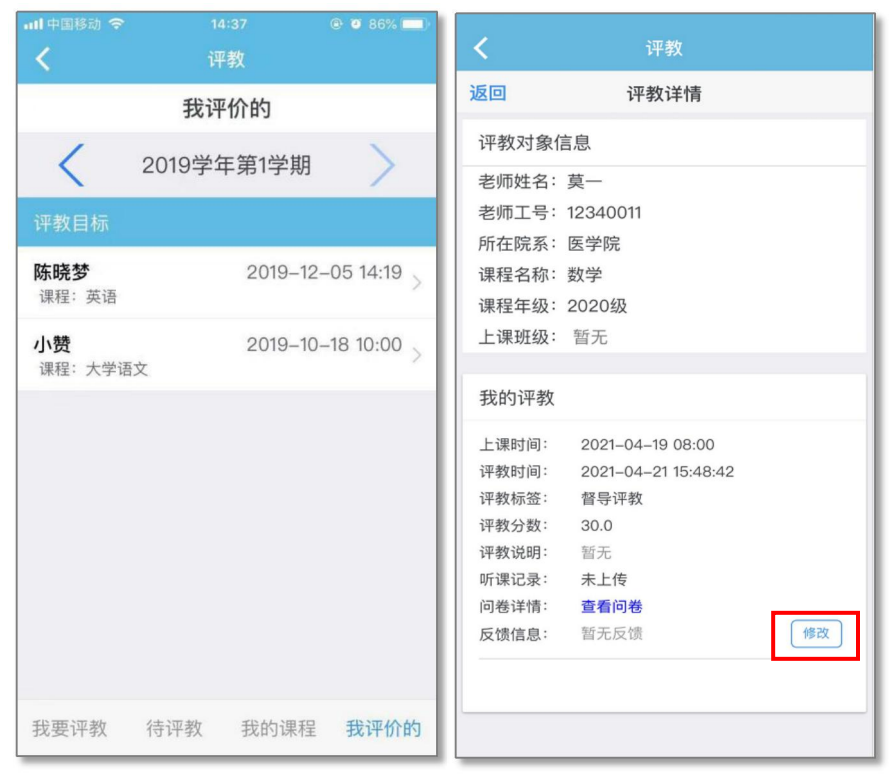

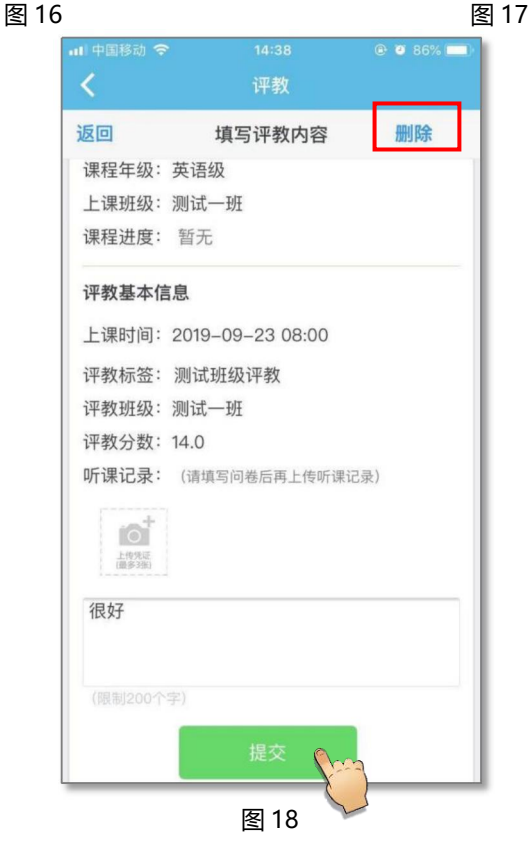

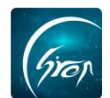

如果您在使用过程中遇到问题,或您有任何想法与建议,请及时和我们联系 可联系时间:早 8:30-12:00,晚 14:00-18:00 客服电话:400-007-0625 客服 QQ:2689354374 客服微信公众号:翻转校园 APP

也可扫描下方二维码关注公众号,关注我们最新动态。

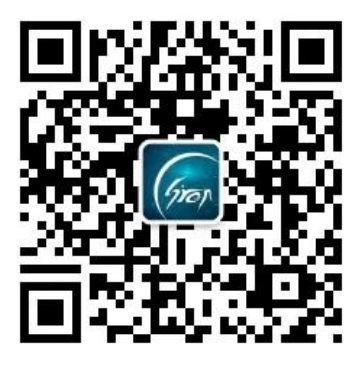